## Banner Document Management (BDM)

# **How to Launch Web Access**

### **Table of Contents**

| Topics                                | <u>Page</u> |
|---------------------------------------|-------------|
| Overview                              | 3           |
| Launching Web Access via Banner       | 4           |
| Launching Web Access via Direct Login | 6           |

#### Overview

Web Access is the web based tool used for interacting with documents within BDM. This tool allows users to import, index, view and manage documents in BDM.

Web Access can be launched one of two ways:

- 1. From Banner
- 2. Direct Login

Typical user access to Web Access will be from within Banner. The viewing of documents is most often related to some business process or decision making that is being carried out in Banner. The ability to launch Web Access in an integrated fashion while working within Banner is an advantage to many users.

There are many tasks related to document management that have little or nothing to do with a business process or decision making. Typical base, document management tasks such as scanning, importing and indexing fall within this group.

When users are carrying out such tasks the direct method of launching and accessing Web Access tends to be more effective for the user, but can still be done from Banner.

Note

• All users must access Web Access the first time through Banner. To ensure that your BDM credentials match your Banner/MC1 credentials synchronization must take place. This password synchronization is handled from Banner.

### Launching Web Access via Banner

| ale                                                                                                    |                                                                                                    |                                                                                                    |                      |
|----------------------------------------------------------------------------------------------------|----------------------------------------------------------------------------------------------------|----------------------------------------------------------------------------------------------------|----------------------|
| Sing to                                                                                                    | s://cufeddev.carleton.ca/adfs/ls/1wa=wsignin1.08ovtrealm=urn:cas:cas5pprd                                                                                                    | + m C Search                                                                                                    | P- 623               |
| Sign in                                                                                                    | ^ L1                                                                                                    |                                                                                                    |                      |
|                                                                                                    |                                                                                                    | 105                                                                                                    |                      |
| C. C. C. C. C. C. C. C. C. C. C. C. C. C                                                                                                    | TROS                                                                                                    | #42                                                                                                    |                      |
|                                                                                                    | NT D NIEN                                                                                                    |                                                                                                    | loton                |
| ENVD                                                                                                    | ELE                                                                                                    |                                                                                                    |                      |
|                                                                                                    | ONTO THE                                                                                                    | 🔄 🔍 UNIV                                                                                                    | ERSITY               |
| aun b                                                                                                    | ANT ANT                                                                                                    | DEV ENV                                                                                                    | IRONMENT             |
| VID                                                                                                    |                                                                                                    |                                                                                                    |                      |
| - and                                                                                                    | Mrs. and Mrs.                                                                                                    | and the second second se |                      |
| -                                                                                                    | WAT                                                                                                    | Welcome to the Carleton DEV F                                                                                                    | ederated SSO Portal. |
| A CAL                                                                                                    | ET PARTY DE DE                                                                                                    | Enter your MyCarletonOne user                                                                                                    | name and password.   |
| ANNE                                                                                                    | AND AND AND AND AND AND AND AND AND AND                                                                                                    |                                                                                                    |                      |
| and the second second s |                                                                                                    | 203                                                                                                    |                      |
| 1000                                                                                                    |                                                                                                    | Password                                                                                                    |                      |
| MA                                                                                                    | Carlo Carlo | Keep me signed in                                                                                                    |                      |
| and the second                                                                                                    |                                                                                                    |                                                                                                    |                      |
|                                                                                                    | A THE A ME AND A REAL                                                                                                    | Sign in                                                                                                    |                      |
| 1/2                                                                                                    | that I the                                                                                                    | Forgotten Password?                                                                                                    |                      |
| 1.50                                                                                                    | ROND                                                                                                    | 64                                                                                                    |                      |
| 1000                                                                                                    | PRV. DFV                                                                                                    | V7.                                                                                                    |                      |
| No. No.                                                                                                    | ROMENVIL                                                                                                    |                                                                                                    |                      |
| 3115                                                                                                    | MENTEN                                                                                                    |                                                                                                    |                      |
| E                                                                                                    | DEL DEL                                                                                                    |                                                                                                    |                      |
| and the second second s | Ros                                                                                                    | Carleton.ca Privacy Policies Cont                                                                                                    | act ITS              |

1. Log in to Banner using your MC1 single sign on credentials

2. Launch the Banner 8 or Banner 9 form that you need to work with. Locate the form using the menu or typing the name of the form in the designated field.

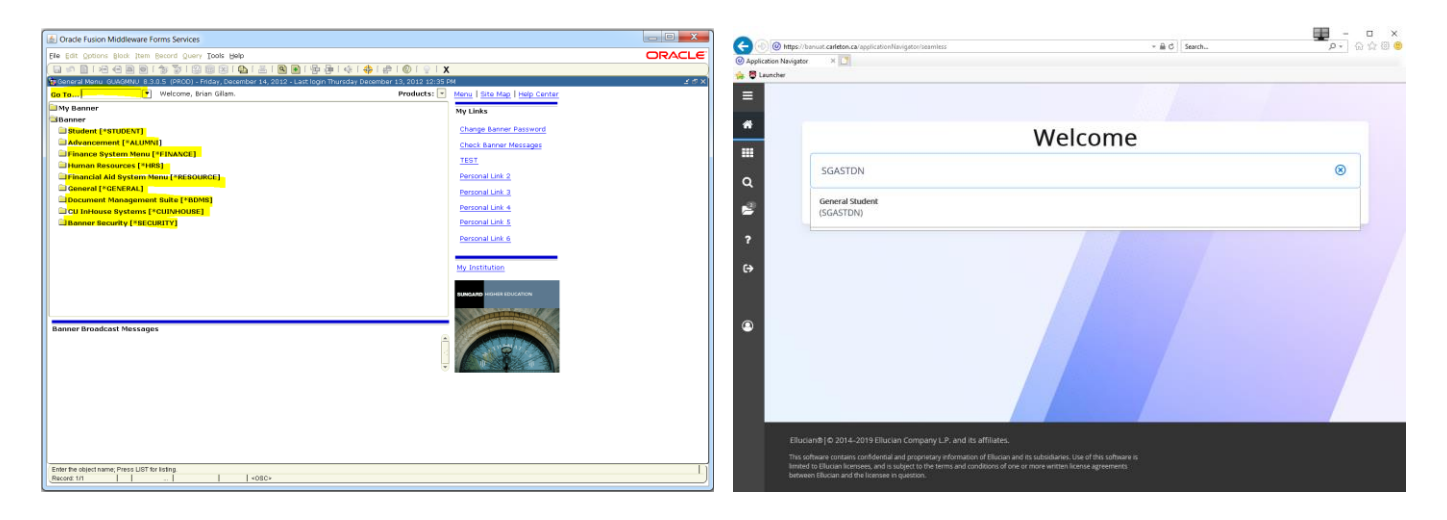

Note:

• Accessing Web Access from Banner is reliant on integration between the many Banner forms and BDM Applications.

3. Populate the Banner 8 or Banner 9 form you have open with data for a specific Banner Id.

| Crarte Fusion Middleware Forms Services: Onen > SGASTON                                                                                                    | _ 0 %  |                                                                                                    |  |  |  |  |  |
|----------------------------------------------------------------------------------------------------|--------|----------------------------------------------------------------------------------------------------|--|--|--|--|--|
| The state of the state of the s |        | Wind intercontract approximate with the second second seco |  |  |  |  |  |
| Fire Four Theorem Report Free Annual Const Bell Darge String and the second free Annual Const Bell Darge Report Four Report Four Report Fo | ORACLE | () Application Navigator ×                                                                                                    |  |  |  |  |  |
|                                                                                                    |        | Control      Control      Control Student SGASTON 9.314 (PPRDB)     Control Student SGASTON 9.314 (PPRDB)     Control Student SGASTON 9.314 (PPRDB)                                                                                                    |  |  |  |  |  |
| ID: Gillam, Brian Student Summary V Term: V Uleve Current/Active Curricula                                                                                                    |        | ID: 100442837 Gillam, Brian Term: View Current/Active Curricula: Tauri Cover                                                                                                    |  |  |  |  |  |
| The server Carricals Statistics Vetrans Connects Academic and Graduation Status, Dard Dearer Macademics and                                                                                                    |        |                                                                                                    |  |  |  |  |  |
| Learnier Curricula (study #00) Activises Veteran Comments Academic and oraduation status, bual begree Miscelaneous                                                                                                    |        | * GENERAL LEARNER                                                                                                    |  |  |  |  |  |
| General Learner                                                                                                    |        | From Term         201110         To Term         999999                                                                                                    |  |  |  |  |  |
| New Term:         101110         Winter 2011 (January-April)         From Term:         201110         To Term:         999999           Student Status:         As (*) Active Student                                                                                                    |        | Q New Term <u>EGITTO</u> Witter 2011 (January-April) Residence <u>D</u> ··· Domostic Fee Rate Student Cetric ··· Cycle ···                                                                                                    |  |  |  |  |  |
| Student Type: N Thew First Time Additional Information<br>Residence: O Domestic Fee Rate Site:                                                                                                    |        | Student Status II Inactive: Absent 9 Terms Fee Assessment SPEC Special Full or Part Time () Full Time () Part Time () None Rate                                                                                                    |  |  |  |  |  |
| Fee Assessment Rate: SPEC   Special  Session:                                                                                                    |        | Student Type N New First Time Class Not Class Not Required                                                                                                    |  |  |  |  |  |
| Crizes in C Galas hite Roquinda Brock  Student Centric Cycle  C Crizeshin: 0 Canadian  v                                                                                                    |        | ? (                                                                                                    |  |  |  |  |  |
| Full or Part Time: Full Time Part Time * None                                                                                                    |        | Additional Information                                                                                                    |  |  |  |  |  |
| Currinda Summary - Primary - Buta                                                                                                    |        |                                                                                                    |  |  |  |  |  |
| Prioritem Program Catalog Level Campus College Degree                                                                                                    |        | otensin Cricensin 0 Cataloan                                                                                                    |  |  |  |  |  |
| 1 20110 Special 20100 Special Main Campus Continuing Education Special Student                                                                                                    |        | K ≪ Tof1 ► N 1 ♥ Perpage Record1 of                                                                                                    |  |  |  |  |  |
| The second second secon |        | * CURRICULA SUMMARY - PRIMARY                                                                                                    |  |  |  |  |  |
| Field of Study Summary Field of Study Department Attached to Major                                                                                                    |        | Priority Tem Program Catalog Lavel Campus College Degree End Outcome Key Admission Type                                                                                                    |  |  |  |  |  |
| 1 201110 Major                                                                                                    |        | 1 201110 Special 201030 Special Main Campus Continuing Education Special Student                                                                                                    |  |  |  |  |  |
|                                                                                                    |        | K at Moftha M TV Per Pane Record 10                                                                                                    |  |  |  |  |  |
|                                                                                                    |        |                                                                                                    |  |  |  |  |  |
|                                                                                                    |        |                                                                                                    |  |  |  |  |  |
|                                                                                                    |        | Attached to Major Details                                                                                                    |  |  |  |  |  |
|                                                                                                    |        | Priority Term Type Pield of Study Department Attached to Major                                                                                                    |  |  |  |  |  |
| UTAGEL I GOIGIN                                                                                                    |        | 1 20110 Major                                                                                                    |  |  |  |  |  |
| MIDDLEWARE                                                                                                    |        | אאנמשזע אונסט און אין גע אונסט אונסט אונסט אונסט אונסט אונסט אונסט אונסט אונסט אונסט אונסט אונסט אונסט אונסט א                                                                                                    |  |  |  |  |  |
| DUPREC - create new effiem, DUPFLD - go to Advisor Form, HELP - go to Degree.                                                                                                    |        | Activity Date 2014-Mix-10 11.37.59 AM 54V                                                                                                    |  |  |  |  |  |
| Necona Ini                                                                                                    |        |                                                                                                    |  |  |  |  |  |

Notes:

- Integrating from a Banner form to BDM requires that the form contain a Banner Id at a minimum. The Banner Id is the basis of all documents stored in BDM. Some forms may require more than just the Banner Id for its integration.
- 4. Locate the BDM buttons in the Banner toolbar and choose the one that will open Web Access in the mode you require.

Banner 8 Toolbar

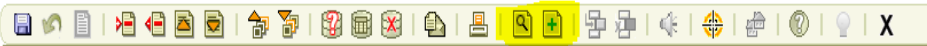

- **BDM Display Document** used for launching Web Access for viewing documents and will launch Web Access in Query Results View.
- **BDM Add Document** opens Web Access in the New Document View but only for users that have the privilege to import and index documents into BDM.

Banner 9 Toolbar

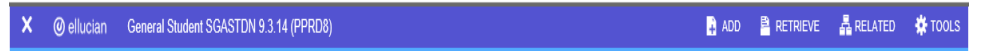

- **Retrieve** used for launching Web Access for viewing documents and will launch Web Access in Query Results View.
- **Add** opens Web Access in the New Document View but only for users that have the privilege to import and index documents into BDM.

#### Launching Web Access via Direct Login

This method is typically reserved for launching Web Access for importing and indexing of documents or batches. It is a method to access Web Access for more general use of BDM not related to a specific Banner Id or business process.

- 1. On your PC open your favorite browser and enter the URL for Web Access Logon. https://docman.carleton.ca/AppXtender
- The Web Access logon window will display. Enter your MC1 username and password in the appropriate fields.

| ج (ج) 👩 http://bandoc02.cunet. <b>carleton.ca</b> /AppXtender/DataSources/P | PRD8/account/login?ret=Lw==                                            | Search | □×<br>☆ @ @ |
|-----------------------------------------------------------------------------|------------------------------------------------------------------------|--------|-------------|
| Welcome to ApplicationXte ×                                                 |                                                                        |        |             |
| 🎪 🛱 Launcher                                                                |                                                                        |        |             |
|                                                                             |                                                                        |        |             |
|                                                                             |                                                                        |        |             |
|                                                                             |                                                                        |        |             |
|                                                                             |                                                                        |        |             |
| op                                                                          | entext <sup>**</sup>   ApplicationXte                                  | ender  |             |
|                                                                             |                                                                        |        |             |
|                                                                             | PROD                                                                   |        |             |
|                                                                             | FROD                                                                   |        |             |
|                                                                             | Enter User Name                                                        |        |             |
|                                                                             | Enter Password                                                         |        |             |
|                                                                             | Enter rassword                                                         |        |             |
|                                                                             | Request Full Text Search Support                                       |        |             |
|                                                                             | (SIGN IN                                                               |        |             |
|                                                                             |                                                                        |        |             |
|                                                                             |                                                                        |        |             |
|                                                                             |                                                                        |        |             |
|                                                                             |                                                                        |        |             |
| Cor                                                                         | yright © 2017 Open Text. All Rights Reserved. Trademarks owned by Open | Text.  |             |

Note:

- In order to have your MC1 credentials log you in to Web Access in this manner you must have first accessed Web Access through Banner at least one time so as to have your MC1 credentials synched with BDM
- 3. Click the **SIGN IN** button.